# **Operator Card - 920i® Livestock Rate of Gain Quick Start**

Refer to Operator's Manual (PN 173160) for detailed instructions Manuals are available on our web site at

www.ricelake.com/manuals

The 920i can be used to weigh animals and store the weighments for download to a PC. Up to 500 animals with three weighments per ID may be stored (total of 1500 transactions). This program can be used with a 920i weighcenter or a stand-alone 920i.

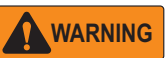

Failure to heed may result in serious injury or death. Do not allow minors/inexperienced people to operate. Do not operate without all shields and guards in place.

Do not use for purposes other than weight taking. Do not use any load bearing component that is worn beyond 5% of the original dimension.

Do not use this product if any components are cracked. Do not exceed the rated load limit of the unit.

Do not make alterations or modifications to the unit.

Do not remove or obscure warning labels.

Keep body and loose clothing away from moving parts.

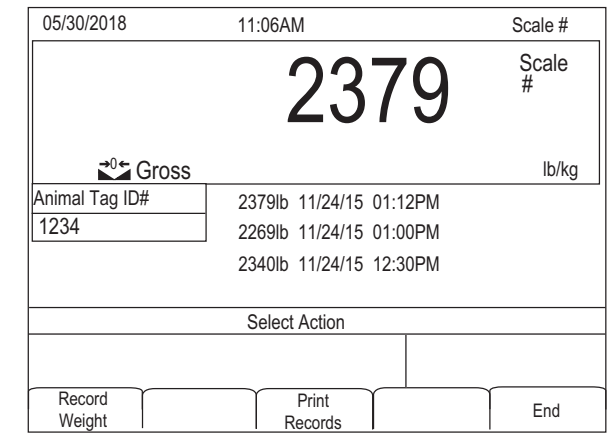

Power up the indicator. It goes through the start up test and the start up screen displays.

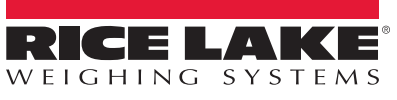

#### Rice Lake Weighing Systems is an ISO 9001 registered company. Specifications subject to change without notice.

© Rice Lake Weighing Systems 230 W. Coleman St. • Rice Lake, WI 54868 PHONE: 800-472-6703 • FAX: 715-234-6967

## • If there are no previous weights, a new record is added.

3. Press the Record Weight softkey.

Weigh a Single Animal

Record

Weight

displays.

saved.

the animal's ear tag.

 A ticket prints when the ID is entered and a stable weight is captured with ID#, gross weight and date/time on the print ticket.

displayed. The current weight replaces the oldest weight

Print

Records

2. Enter the animal ID number (up to 15 characters) or scan

1. Place an animal on the scale. Enter/Scan Animal ID

Previously saved weights for that specific ID are

4. Press the **End** softkey to return to the startup screen.

#### Print

Press the **Print Records** softkey to print only the three previously recorded weights. The current weight will not be printed or recorded.

To print the weight of only one animal, press

time between batches to print the gross weight, with the time/date, of only one animal.

### **Downloading Databases**

- 1. Using a PC, copy the desired database file to a flash drive.
- 2. Connect the flash drive to the 920i USB connector.
- 3. Press Setup Menu softkey.
- 4. Press the USB softkey.
- 5. Press the Upload/Download softkey.
- 6. Select Save All Databases (\*.db).

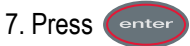

Fnd

at any

- 8. Press the Exit softkey to return to the Setup Menu.
- 9. Press More=> softkey.
- 10.Press Exit to return to weighing mode.

#### **Uploading Databases**

- 1. Using a PC, copy the desired database file to a flash drive.
- 2. Connect the flash drive to the 920i USB connector.
- 3. Press Setup Menu softkey.
- 4. Press the USB softkey.
- 5. Press the Upload/Download softkey.
- 6. Select Load All Databases (\*.db).
- 7. Press enter

8. Press the Exit softkey to return to the Setup Menu.

9. Press More=> softkey.

Press Exit to return to weighing mode.